- 1. Vytvorenie nového projektu v programe Vivado HLS použitím Zynq xc7z020clg484-1 (ZedBoard) alebo xc7z010clg400-1 (Zybo)
- 1.1. Spusťte Vivado HLS cez Start > Všetky programy > Xilinx Design Tools > Vivado HLS 2015.4.

| 💫 V         | īvado HLS                    |              |                      |                            | - | × |
|-------------|------------------------------|--------------|----------------------|----------------------------|---|---|
| File        | Edit Project Solution Window | v Help       |                      |                            |   |   |
| ₽<br>₩<br>₩ | VIVADO.                      | 4            |                      | E XILINX<br>ALI PROGRAMAZE |   |   |
|             | Quick Start                  |              |                      | Recent Projects            |   |   |
|             | Create New Project           | Open Project | Open Example Project |                            |   |   |
|             | Documentation                | User Guide   | Release Notes Guide  |                            |   |   |

Zobrazí sa úvodná strana programu.

Obrázok 1 Úvodný obraz po spustení Vivado HLS

- 1.2. Na úvodnej strane kliknite na **Create New Project** alebo choď te cez **File > New Project...** Otvorí sa dialógové okno New Vivado HLS Project.
- 1.3. V riadku **Project name** nazvite projekt *matrixmul.prj*.
- 1.4. Kliknite na Browse... pre voľbu umiestnenia projektu a uložte ho do C:\Vivado\_projects\lab1.Potom kliknite na OK.

| 💫 New Vivado HLS Project –                                          | - |        | × |
|---------------------------------------------------------------------|---|--------|---|
| Project Configuration<br>Create Vivado HLS project of selected type |   | A      | G |
| Project name: matrixmul.prj                                         |   |        |   |
| Location: C:\Vivado_projects\lab1                                   | E | Browse |   |
| < Back Next > Finish                                                |   | Cancel |   |

Obrázok 2 Nový projekt vo Vivado HLS

- 1.5. Kliknite na Next.
- 1.6. V okne *Add/Remove Files* v riadku **Top Function** napíšte matrixmul ako názov (ten sa musí zhodovať so zdrojovými súbormi projektu).
- 1.7. Kliknite na Add Files... vyberte *matrixmul.cpp* súbor z C:\Vivado\_projects\lab1 a potom kliknite na Open.
- 1.8. Kliknite na Next.
- V okne Add/Remove Files pre test kliknite na Add Files..., vyberte matrixmul\_test.cpp súbor z C:\Vivado\_projects\lab1 a následne kliknite na Open.
- 1.10. Kliknite na súbor matrixmul\_test.cpp v zozname súborov a následne kliknite na **Edit CFLAGS...** a ako CFLAGS položku uveďte **-DHW\_COSIM**, kliknite na **OK.**
- 1.11. Kliknite na Next.
- 1.12. V okne Solution Configuration nechajte Solution Name solution1 a zmeňte taktovací cyklus na 10 (pre ZedBoard) alebo 8 (pre Zybo). Riadok Uncertainty nechajte prázdny (ZedBoard si stanoví predvolenú hodnotu na 1.25 a Zybo na 1).
  Kliknite na ... v časti Part Selection.
- 1.13. Zobrazí sa nové okno *Device Selection Dialog*, v ktorom vyberte súčasť xc7z020clg484-1 (ZedBoard) alebo xc7z010clg400-1 (Zybo).
  Vo filtri vyberte:

Family: **zynq** Sub\_Family: **zynq** Package: **clg484** (ZedBoard) alebo **clg400** (Zybo) Speed grade: **-1** 

|               | ion Dialog         |            |                |             |                |             |            |        |            |             | ) |
|---------------|--------------------|------------|----------------|-------------|----------------|-------------|------------|--------|------------|-------------|---|
| Select: 💊 Par | rts 📕 Boards       |            |                |             |                |             |            |        |            |             |   |
| RTL Tool      | Filter             |            |                |             |                |             |            |        |            |             |   |
| Auto 🗸        | Product Categor    | y: All     |                |             |                | ¥           | Package:   | clg484 |            |             | ¥ |
|               | Family:            |            |                |             |                | ~           | Speed grad | e: -1  |            |             | ¥ |
|               | Sub-Family:        | zynq       |                |             |                | ~           | Temp grade | : All  |            |             | ¥ |
|               |                    |            |                |             |                |             |            |        |            |             |   |
|               |                    |            |                |             |                |             |            |        |            |             |   |
| Part          | Famil              | y Pa       | ackage         | Speed       | SLICE          | LUT         | FF         |        | DSP        | BRAM        |   |
| Part          | Famil<br>84-1 zynq | y Pa<br>cl | ackage<br>g484 | Speed<br>-1 | SLICE<br>13300 | LUT<br>5320 | FF<br>0 10 | 5400   | DSP<br>220 | BRAM<br>280 |   |
| Part          | Famil<br>84-1 zynq | y Pa<br>cl | ackage<br>g484 | Speed<br>-1 | SLICE<br>13300 | LUT<br>5320 | 0 10       | 5400   | DSP<br>220 | BRAM<br>280 |   |
| Part          | Famil<br>84-1 zynq | y Pa<br>cl | ackage<br>g484 | Speed<br>-1 | SLICE<br>13300 | LUT<br>5320 | 0 10       | 5400   | DSP<br>220 | BRAM<br>280 |   |
| Part          | Famil<br>84-1 zynq | y Pa<br>cl | ackage<br>g484 | Speed<br>-1 | SLICE<br>13300 | LUT<br>5320 | 0 FF       | 5400   | DSP<br>220 | BRAM<br>280 |   |
| Part          | Famil<br>84-1 zyng | y Pa       | ackage<br>g484 | Speed<br>-1 | SLICE<br>13300 | LUT<br>5320 | 0 10       | 5400   | DSP<br>220 | BRAM<br>280 |   |

Obrázok 3 Výber súčastí pre ZedBoard

| RTI Tool                          | Filter                      |               |                             |                         |                                   |                     |                      |        |                  |                    |
|-----------------------------------|-----------------------------|---------------|-----------------------------|-------------------------|-----------------------------------|---------------------|----------------------|--------|------------------|--------------------|
| Auto 🗸                            | Product Categ               | ory:          | All                         |                         |                                   | ~                   | Package:             | clg400 | )                | ~                  |
| Family:                           |                             |               | zynq                        |                         |                                   | ~                   | Speed grade          | : -1   |                  | ~                  |
|                                   | Sub-Family:                 | Ē             | zvna                        |                         |                                   | ~                   | Temp grade           | All    |                  | ~                  |
| earch: 🔻                          |                             |               |                             | Re                      | set All Filters                   | ]                   |                      |        |                  | ]                  |
| earch: 🔻 🗌                        | Fan                         | ily           | Package                     | Re                      | set All Filters<br>SLICE          | LUT                 | FF                   |        | DSP              | BRAM               |
| earch: ▼<br>Part<br>≫xc7z020clg40 | Fan<br>10-1 zyn             | ily<br>1      | Package<br>clg400           | Re<br>Speed<br>-1       | set All Filters<br>SLICE<br>13300 | LUT<br>5320         | 0 10                 | 400    | DSP<br>220       | BRAM<br>280        |
| earch: ▼<br><sup>y</sup> art      | Fan<br>10-1 zyn<br>10-1 zyn | ily<br>1<br>1 | Package<br>clg400<br>clg400 | Re<br>Speed<br>-1<br>-1 | SLICE<br>13300<br>4400            | LUT<br>5320<br>1760 | FF<br>0 100<br>0 352 | 400    | DSP<br>220<br>80 | BRAM<br>280<br>120 |

Obrázok 4 Výber súčastí pre Zybo

Pre ZedBoard je možné v časti Boards vybrať príslušnú dosku, pokiaľ nejaké na výber máme.

| Select: 🔊 Parts                                                           |                                                      |                      |                                                               |                               |                                        | × |
|---------------------------------------------------------------------------|------------------------------------------------------|----------------------|---------------------------------------------------------------|-------------------------------|----------------------------------------|---|
|                                                                           | Boards                                               |                      |                                                               |                               |                                        |   |
| RTL Tool                                                                  | ilter                                                |                      |                                                               |                               |                                        |   |
| Auto V                                                                    | endor:                                               | All                  |                                                               |                               |                                        | ~ |
|                                                                           | Namber Manager                                       | All                  |                                                               |                               |                                        |   |
| L                                                                         | isplay Name:                                         | A.                   |                                                               |                               |                                        | • |
|                                                                           |                                                      |                      |                                                               |                               |                                        |   |
|                                                                           |                                                      |                      |                                                               | -                             |                                        |   |
|                                                                           |                                                      |                      | Reset All Filters                                             |                               |                                        |   |
|                                                                           |                                                      |                      |                                                               |                               |                                        |   |
| Search: 🔻                                                                 |                                                      |                      |                                                               |                               |                                        |   |
| Display Name                                                              |                                                      |                      | Part                                                          | Family                        | Vendor                                 | ^ |
| Zyng ZC702 Eva                                                            | luation Board                                        |                      | xc7z020clg484-1                                               | zyng                          | xilinx.com                             |   |
|                                                                           |                                                      | Development Kit      | xc7z020clg494-1                                               | 70/00                         | and humat cans                         |   |
| 🧱 ZedBoard Zynq                                                           | Evaluation and                                       | Development Kit      | XC72020Clg404-1                                               | Lynng                         | em.avnet.com                           |   |
| ZedBoard Zynq                                                             | Evaluation and<br>valuation Plat                     | form                 | xc6vlx240tff1156-1                                            | virtex6                       | xilinx.com                             |   |
| ZedBoard Zynq<br>Virtex 6 ML605 E<br>Virtex 5 ML510 E                     | Evaluation and<br>Evaluation Plat<br>Evaluation Plat | form<br>form         | xc6vbx240tff1156-1<br>xc5vfx130tff1738-2                      | virtex6<br>virtex5            | xilinx.com<br>xilinx.com               |   |
| ZedBoard Zynq<br>Virtex 6 ML605 E<br>Virtex 5 ML510 E<br>Virtex 5 ML510 F | Evaluation and<br>Valuation Plat<br>Valuation Plat   | form<br>form<br>form | xc5vfx130tff1136-1<br>xc5vfx130tff1138-2<br>xc5vfx70tff1136-1 | virtex6<br>virtex5<br>virtex5 | xilinx.com<br>xilinx.com<br>xilinx.com |   |

Obrázok 5 Výber Boards pre ZedBoard

#### 1.14. Kliknite na OK

#### 1.15. Kliknite na Finish

Následne sa vytvorí projekt, ktorý môžete vidieť v okne Explorer.

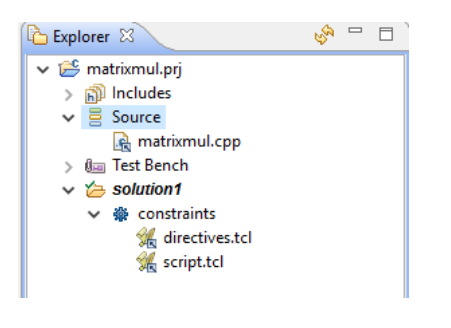

Obrázok 6 Okno Explorer

Rozbalením jednotlivých priečinkov môžete vidieť položky patriace k danému priečinku/podpriečinku.

1.16. Dvojitým klikom na matrixmul.cpp sa otvorí zdrojový kód projektu matrixmul.prj.

```
67 #include "matrixmul.h"
68
69<sup>©</sup> void matrixmul(
            mat_a_t a[MAT_A_ROWS][MAT_A_COLS],
mat_b_t b[MAT_B_ROWS][MAT_B_COLS],
            result_t res[MAT_A_ROWS][MAT_B_COLS])
73 {
      // Iterate over the rows of the A matrix
Row: for(int i = 0; i < MAT_A_ROWS; i++) {</pre>
74
75
76
          // Iterate over the columns of the B matrix
77
78
          Col: for(int j = 0; j < MAT_B_COLS; j++) {
            // Do the inner product of a row of A and col of B
res[i][j] = 0;
79
80
            Product: for(int k = 0; k < MAT_B_ROWS; k++) {
  res[i][j] += a[i][k] * b[k][j];</pre>
81
82
             }
83
84
         }
       }
85 }
```

Obrázok 7 Zdrojový kód projektu matrixmul.prj

Ako môžete vidieť, program je zameraný na násobenie matice. Skladá sa z troch cyklov. Cyklus Product je najvnútornejší cyklus, ktorý vykonáva násobenie a následné sčítavanie jednotlivých prvkov matice. Výsledok sa uloží na dané súradnice výslednej matice, podľa toho, ako máme určené [i] a [j]. Stredný cyklus Col vykonáva posúvanie sa po stĺpcoch matice. Taktiež sa tu vykonáva vynulovanie res[i][j], keď cyklus Product prešiel všetkými riadkami daného stĺpca a prechádza sa na nový stĺpec. Cyklus Row je najvrchnejší cyklus a vykonáva posúvanie sa po riadkoch matice.

# 2. Spustenie C simulácie (Run C Simulation)

- 2.1. C simuláciu je možné spustiť cez Project > Run C Simulation, alebo kliknutím na na paneli nástrojov. Zobrazí sa nové dialógové okno C Simulation, v ktorom kliknite na OK.
- 2.2. Po skončení simulačného behu môžete v spodnej časti programu v okne *Console* vidieť výstup simulácie.

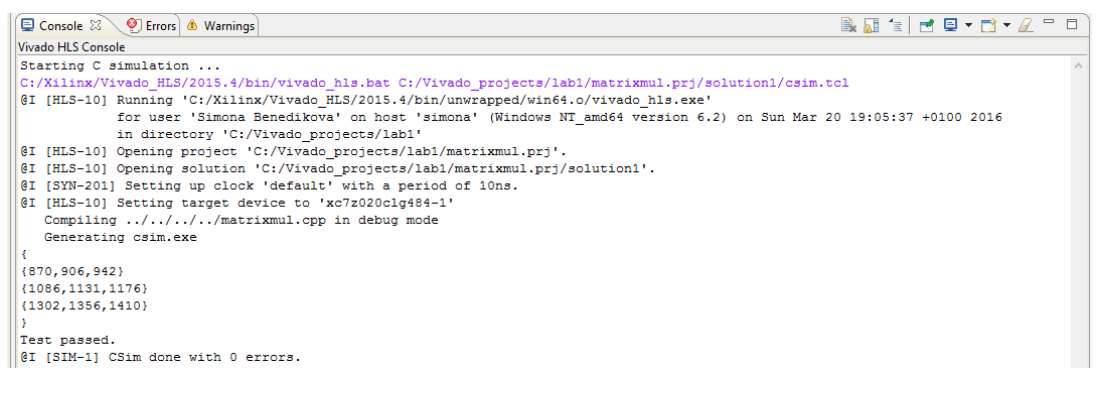

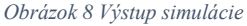

2.3. Rozbal'te priečinok Test Bench v okne Explorer a dvakrát kliknite na matrixmul\_test.cpp.

V úvode zdrojového kódu môžete vidieť dve inicializované matice so vstupnými údajmi a ďalej algoritmy, ktoré sa v rámci kódu vykonávajú. Ak je definované HW\_COSIM, funkcia matrixmul je volaná a výsledok, ktorý je vypočítaný sa porovnáva s hodnotou vrátenou z volajúcej funkcie. Ak sa výsledky zhodujú, na konci simulácie sa okrem výsledku vypíše aj *Test passed* (Testom potvrdené). Ak HW\_COSIM definované nie je, funkcia matrixmul nie je volaná.

## 3. Spustenie debugger-a

- 3.1. Vyberte Project > Run C Simulation alebo kliknite na ina paneli nástrojov. Na zobrazenom dialógovom okne, je potrebné označiť Launch Debugger a následne kliknúť na OK. Aplikácia sa skompiluje a automaticky sa otvorí pohľad debuggera.
- 3.2. V debugger-i môžete matrixmul\_test.cpp vidieť zo zdrojového pohľadu. Premenné argc a argv sú definované v okne Variables, okno Outline zobrazuje objekty v aktuálnom rozsahu.

| Vivado HLS - matrixmul.prj (C:\Vivado_projects\lab1\matrixmul.prj)                                        |             |                              |                          |                           | – 🗆 X              |
|----------------------------------------------------------------------------------------------------|-------------|------------------------------|--------------------------|---------------------------|--------------------|
| File Edit Project Solution Run Window Help                                                                |             |                              |                          |                           |                    |
| 🕨 II 🛢 🕺 3. 🥱 IR 🗮 XI 😭 🖬 🖓 🖹 🖻 🖨                                                                         | 💀 🗎 🔳 667 🍳 | I                            |                          | 🕸 Debug 🏊 Sy              | nthesis & Analysis |
| 🎋 Debug 🖾 🔓 Explorer                                                                                      | 🧏 🕅 🖬 🔻 🗖 🗖 | (x)= Variables 🙁             | ● Breakpoints 👭 Register | s 🐼 Expressions 🛋 Modules |                    |
| c matrixmul.prj.Debug [C/C++ Application]                                                                 |             |                              |                          | 🏝 📲 📄 🕤                   | × 🖗 📑 🖻 🔻          |
| <ul> <li>Csim.exe [8468]</li> <li>Thread #1.0 (Supremoded - Prophysics)</li> </ul>                        |             | Name                         | Туре                     |                           | Value              |
| <ul> <li>Thread #10 (suspended : Breakpoint)</li> <li>main() at matrixmul test and 77 0.401304</li> </ul> |             | (×)= argc                    | int                      |                           | 1                  |
| <ul> <li>Thread #2.0 (Supported as Contained)</li> </ul>                                                  |             | > 🔿 argv                     | char *                   | ŧ                         | 0x754ea8           |
| Thread #2 0 (Suspended : Container)                                                                       |             | 🔉 🏉 in_mat_a                 | char [3                  | 3][3]                     | 0x61fedf           |
| Thread #4 0 (Suspended : Container)                                                                       |             | > 🍃 hw_result                | short [                  | 3][3]                     | 0x61fec4           |
| adb (7.8)                                                                                                 |             | (×)= err_cnt                 | int                      |                           | 4201726            |
| Jac (10)                                                                                                  |             | > 🌔 in_mat_b                 | char [3                  | 3][3]                     | 0x61fed6           |
|                                                                                                    |             | > 🥭 sw_result                | short [                  | 3][3]                     | 0x61feb2           |
|                                                                                                    |             |                              |                          |                           |                    |
|                                                                                                    |             | <                            |                          |                           | >                  |
|                                                                                                    |             |                              |                          |                           | A                  |
|                                                                                                    |             |                              | 1                        |                           | · · · · ·          |
| Synthesis(solution1)                                                                                      | - 0         | 🗄 Outline 🛿 🔪                |                          | 🗊 🖻 🖓 🕅 💱                 | ● # ▽ □ □          |
| 71 <sup>©</sup> int main (int argc, char **argv)                                                          | ^           | iostream                     | 1                        |                           |                    |
| 72 {<br>72 } mat a t in mat a[3][3] = (                                                                   |             | a matrixm                    | iul.h                    |                           |                    |
| $73  \text{mat}_a t \text{ in } \text{mat}_a[3][3] = 1$                                                   |             | ≣ std                        |                          |                           |                    |
| 75 {14, 15, 16},                                                                                          |             | <ul> <li>main(int</li> </ul> | t, charnn) : int         |                           |                    |
| 76 {17, 18, 19}                                                                                           |             |                              |                          |                           |                    |
| ♦ 77 };                                                                                                   |             |                              |                          |                           |                    |
| 78 mat_b_t in_mat_b[3][3] = {                                                                             |             |                              |                          |                           |                    |
| 79 {21, 22, 23},                                                                                          |             |                              |                          |                           |                    |
| 80 {24, 25, 26},                                                                                          |             |                              |                          |                           |                    |
| 81 {27, 28, 29}                                                                                           | ¥           |                              |                          |                           |                    |
| <                                                                                                    | >           |                              |                          |                           |                    |
| 📮 Console 🛛 🧔 Tasks 🖹 Problems 📀 Executables 🚺 Memory                                                     |             |                              | <b>X</b>                 | 🔆 🗟 🚮 🖨 🚝 📑 🗳             | • 📬 • 🖉 🗖 🗖        |
| matrixmul.prj.Debug [C/C++ Application] csim.exe                                                          |             |                              |                          |                           |                    |
|                                                                                                    |             |                              |                          |                           | ^                  |
|                                                                                                    |             |                              |                          |                           | ¥                  |
| <                                                                                                    |             |                              |                          |                           | >                  |

Obrázok 9 Okno debugger-a

3.3. Presuňte sa v zdrojovom kóde matrixmul\_test.cpp na riadok 105 a dvakrát kliknite na modro sfarbený stĺpec pri tomto riadku.

Po tomto kliku sa na danom mieste objaví bod prerušenia (modrý krúžok s fajkou).

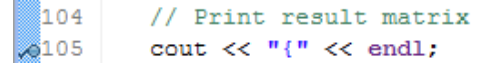

- 3.4. Rovnako kliknite aj na riadok 101, kde je definovaná funkcia matrixmul().
- 3.5. Niekoľkokrát kliknite na **Step Over (F6)** ( ) a sledujte ako sa menia hodnoty jednotlivých premenných v okne Variables. Zároveň budete vidieť, na ktorom riadku zdrojového kódu sa momentálne nachádzate.

| Vivado HLS - matrixmul.prj (C:\Vivado_projects\lab1\matrixmul.prj)               |                    |                                            | – 🗆 X                          |
|----------------------------------------------------------------------------------|--------------------|--------------------------------------------|--------------------------------|
| File Edit Project Solution Run Window Help                                       |                    |                                            |                                |
|                                                                                  | r   😜              |                                            | 🕸 Debug 💫 Synthesis 🔗 Analysis |
| 🎋 Debug 🛛 🔁 Explorer 🛛 🐐 😰 🗖 🗖                                                   | (x)= Variables 🖾 🤇 | • Breakpoints 1919 Registers               | 🙀 Expressions 🛋 Modules 🛛 🖓 🗖  |
| ✓                                                                                |                    |                                            | 顓 📲 📄 🌮 💥 💥 📑 🖻 🗵              |
| ✓                                                                                | Name               | Туре                                       | Value                          |
| Thread #10 (Suspended : Step)                                                    | (x)= argc          | int                                        | 1                              |
| main() at matrixmul_test.cpp:94 0x40140a                                         | > 🔿 argv           | char **                                    | 0x24ea8                        |
| Thread #2 0 (Suspended : Container)                                              | (×)= k             | int                                        | 1                              |
| Thread #40 (Suspended : Container)                                               | (×)= j             | int                                        | 0                              |
| 📕 gdb (7.8)                                                                      | (x)= i             | int                                        | 0                              |
|                                                                                  | > 🔚 in_mat_a       | char [3][3]                                | Uxb1tedt                       |
|                                                                                  | (x)= err. cnt      | int                                        | 0                              |
|                                                                                  | > (= in mat b      | char [3][3]                                | 0x61fed6                       |
|                                                                                  | > 🏉 sw_result      | short [3][3]                               | 0x61feb2                       |
|                                                                                  |                    |                                            | ÷                              |
|                                                                                  | <                  |                                            | >                              |
| Synthesis(solution1)                                                             |                    | Outline 🛿                                  | 🝃 🖻 🎼 🌶 🖋 🖉 🖝 🗶 🗆 🗆            |
| <pre>88 for(int i = 0; i &lt; MAT_A_ROWS; i++) {</pre>                           | ^                  | iostream                                   |                                |
| <pre>89 for(int j = 0; j &lt; MAT_B_COLS; j++) {</pre>                           |                    | 🛀 matrixmul.h                              |                                |
| 90 // Iterate over the columns of the B matrix                                   |                    | 🚔 std                                      |                                |
| 91 sw_result[1][]] = 0;<br>92 // Do the inner product of a row of A and col of B |                    | <ul> <li>main(int, char**): int</li> </ul> |                                |
| 93 for (int $k = 0$ ; $k < MAT B ROWS; k++)$ {                                   |                    |                                            |                                |
| 94 sw result[i][j] += in mat a[i][k] * in mat b[k][j                             | ];                 |                                            |                                |
| 95 }                                                                             |                    |                                            |                                |
| 96 }                                                                             |                    |                                            |                                |
| 97 }                                                                             |                    |                                            |                                |
| 99 #ifdef HW COSIM                                                               | ~                  |                                            |                                |
| <                                                                                | >                  |                                            |                                |
| 📮 Console 🕱 🖉 Tasks 🔝 Problems 🕥 Executables 🔋 Memory                            |                    | <b>= x</b> %                               | <b>}</b>                       |
| matrixmul.prj.Debug [C/C++ Application] csim.exe                                 |                    |                                            |                                |
|                                                                                  |                    |                                            | ů.                             |
| <                                                                                |                    |                                            | >                              |

Obrázok 10 Krokovanie zdrojového kódu

- 3.6. Kliknite na **Resume** (<sup>III</sup>) alebo stlačte F8 pre dokončenie výpočtu a program sa zastaví na riadku 101, ktorý sme si v predchádzajúcom kroku označili.
- 3.7. Pozorujte vypočítaný výsledok v okne Variables.

| Vivado HLS - matrixmul.prj (C:\Vivado_projects\lab1\matrixmul.prj)                                                                                                    |                                                                                                    | – 🗆 X                                                                                                    |
|----------------------------------------------------------------------------------------------------|----------------------------------------------------------------------------------------------------|----------------------------------------------------------------------------------------------------|
| File Edit Project Solution Run Window Help                                                                                                    |                                                                                                    |                                                                                                    |
| ID II - N 3. 9. 12 = X   1   2   2   4   1   1   2   2   4   1   1   2   2   2   2   2   2   2   2                                                                                                    | tr 🖏                                                                                                    | 🏇 Debug 📐 Synthesis 🔗 Analysis                                                                                                    |
| 🗱 Debug 🕴 🎦 Explorer 🛛 💥 🕼 🖬 🗢 🖓 🗖                                                                                                    | 🗱 🖉 🖉 🖉 🖉 🖉 (x)= Variables 🕺                                                                                                    | 🛠 Expressions 🛋 Modules 🛛 🖓 🗖                                                                                                    |
| C matrixmul.prj.Debug [C/C++ Application]     C im.exe [10228]     P foread #10 (Suspended : Breakpoint)     main[0 at matrixmul test.cpp:101 Dx4014aa     P Thread #20 (Suspended : Container)     P foread #20 (Suspended : Container)     P gdb (7.8) | Name         Type           ♥ @ sw_result[0]         short [3]           (0+ sw_result[0][1]         short           (0+ sw_result[0][1]         short           (0+ sw_result[0][2]         short           (0+ sw_result[1]         short [3]           (0+ sw_result[1][2]         short           (0+ sw_result[1][2]         short           (0+ sw_result[1][2]         short           (0+ sw_result[2][2]         short           (0+ sw_result[2][1]         short           (0+ sw_result[2][1]         short           (0+ sw_result[2][2]         short           (0+ sw_result[2][2]         short           (0+ sw_result[2][2]         short           (0+ sw_result[2][2]         short           (0+ sw_result[2][2]         short | Image: Second second secon |
|                                                                                                    |                                                                                                    |                                                                                                    |
| <pre>98 #ifdef HW_COSIM 98 99 #ifdef HW_COSIM 100 // Run the AutoESL matrix multiply block 80101 matrixmul(in_mat_a, in_mat_b, hw_result); 102 #endif 103 104 // Print result matrix </pre>                                                              | C Utiline 23<br>i ostream<br>i matrixmul.h<br>i std<br>o main(int, char**): int                                                                                                    | e, ⊡ †5 od K e ±€ ,                                                                                                    |
| 📮 Console 🕴 🧔 Tasks 🖹 Problems 🚺 Executables 🚺 Memory                                                                                                    | 🔳 🗶 💥                                                                                                    | 🔍 🛃 💭 😾 🖃 🕶 🔂 🕶 🗋 🗋                                                                                                    |
| matrixmul.prj.Debug [C/C++ Application] csim.exe                                                                                                    |                                                                                                    |                                                                                                    |
| <                                                                                                    |                                                                                                    | ,                                                                                                    |

Obrázok 11 Softvérový výsledok programu

- 3.8. Kliknite na **Step Into (F5)** ( ) na prejdenie do matrixmul modulu a sledujte, či sa program zastavil na riadku 75.
- 3.9. Niekoľkokrát kliknite na Step Over (F6) a sledujte ako sa menia hodnoty premenných v okne Variables. Potom kliknite na Step Return (F7) pre návrat z funkcie.
- 3.10. Program bude pokračovať na riadku 105, ktorý sme si označili v predchádzajúcom kroku bodom prerušenia. Softvérové a hardvérové výsledky môžete sledovať v okne Variables.

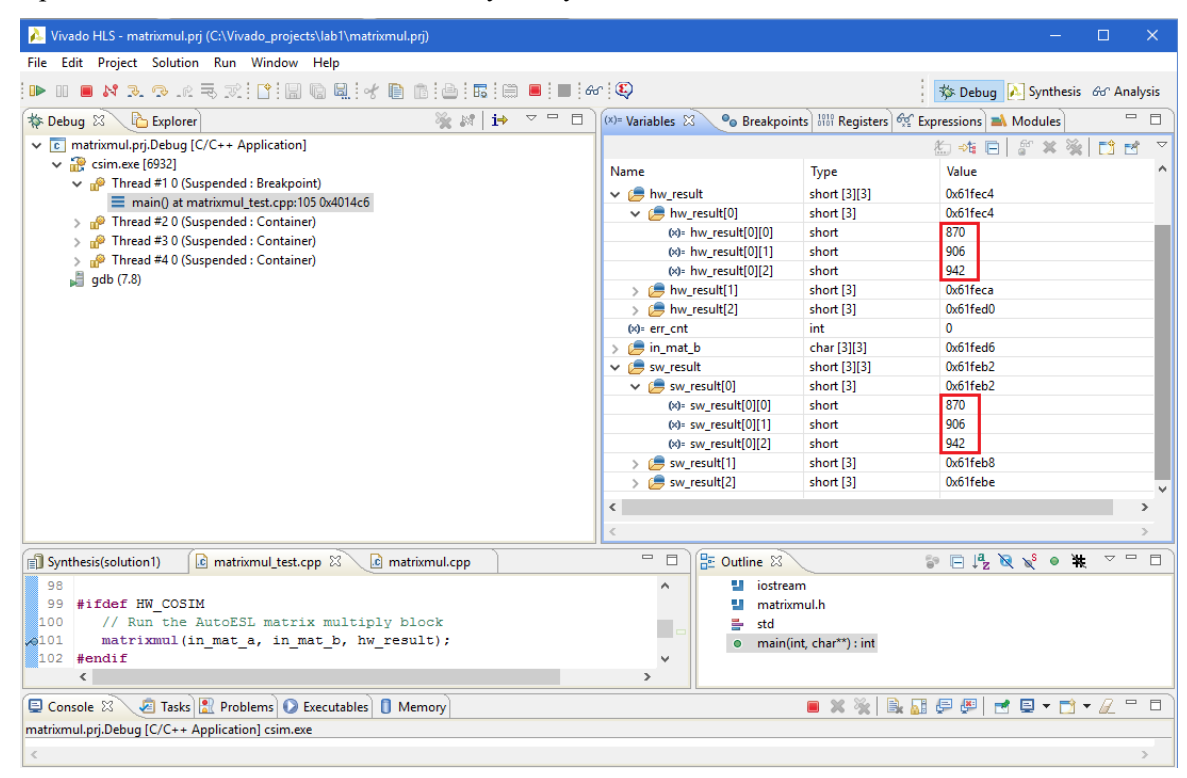

Obrázok 12 Softvérový a hardvérový výsledok programu

- 3.11. Vložte bod prerušenia na riadok 134 (return err\_cnt) a kliknite na **Resume**. Program bude pokračovať až po riadok 134. V okne Console sa zobrazí výsledok, ktorý ste mohli vidieť v predchádzajúcom kroku (krok 2.2, Obrázok 8).
- 3.12. Cez tlačítko Resume alebo Terminate je debagger možné kedykoľvek vypnúť.

# 4. Spustenie syntézy (Run C Synthesis)

4.1. Prepnite pohľad z Debug na Synthesis kliknutím na 🏊 Synthesis na paneli nástrojov.

- 4.2. Vyberte Solution > Run C Synthesis > Active Solution alebo kliknite na ▶.
- 4.3. Po spustení syntézy sa zobrazí súhrnná správa (Synthesis Report) spolu s Outline oknom. Okno Outline vás bude navigovať zobrazeným výsledkom jednoduchým kliknutím na jednotlivé časti.
- 4.4. Ak rozbalíte priečinok **solution1**, môžete vidieť, že boli automaticky vygenerované a vložené súbory do podpriečinka syn > report.

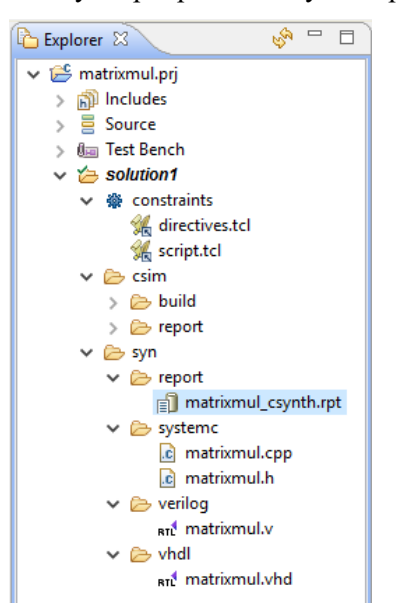

Obrázok 13 Okno Explorer po vykonaní syntézy

Všimnite si, že ak rozbalíte podpriečinok **syn** v priečinku **solution1** v okne **Explorer**, nachádzajú sa tam ďalšie podpriečinky report, systemc, verilog a vhdl v rámci ktorých sú generované (vhdl, verilog, hlavičkový a cpp) súbory. Dvojitým klikom na tieto súbory sa vám zobrazí ich obsah v informačnom okne.

- 4.5. Súhrnná správa zobrazuje odhad výkonu a využitia ako aj odhad latencie v navrhnutom programe.
- 4.6. Prechádzajte informačným oknom a odpovedzte na nasledujúce otázky

| Odhadovaná perióda taktu: |  |
|---------------------------|--|
| Najhorší prípad latencie: |  |
| Celková hodnota DSP48E:   |  |
| Celková hodnota FF:       |  |
| Celková hodnota LUT:      |  |

| h | nterface     |     |      |            |               |              |
|---|--------------|-----|------|------------|---------------|--------------|
|   | Summary      |     |      |            |               |              |
|   | RTL Ports    | Dir | Bits | Protocol   | Source Object | С Туре       |
|   | ap_clk       | in  | 1    | ap_ctrl_hs | matrixmul     | return value |
|   | ap_rst       | in  | 1    | ap_ctrl_hs | matrixmul     | return value |
|   | ap_start     | in  | 1    | ap_ctrl_hs | matrixmul     | return value |
|   | ap_done      | out | 1    | ap_ctrl_hs | matrixmul     | return value |
|   | ap_idle      | out | 1    | ap_ctrl_hs | matrixmul     | return value |
|   | ap_ready     | out | 1    | ap_ctrl_hs | matrixmul     | return value |
|   | a_address0   | out | 4    | ap_memory  | a             | array        |
|   | a_ce0        | out | 1    | ap_memory  | a             | array        |
|   | a_q0         | in  | 8    | ap_memory  | a             | array        |
|   | b_address0   | out | 4    | ap_memory  | b             | array        |
|   | b_ce0        | out | 1    | ap_memory  | b             | array        |
|   | b_q0         | in  | 8    | ap_memory  | b             | array        |
|   | res_address0 | out | 4    | ap_memory  | res           | array        |
|   | res_ce0      | out | 1    | ap_memory  | res           | array        |
|   | res_we0      | out | 1    | ap_memory  | res           | array        |
|   | res_d0       | out | 16   | ap_memory  | res           | array        |

4.7. Správa tiež zobrazuje najvyššie úrovne signálov rozhrania vytvorené nástrojmi.

#### Obrázok 14 Generované signály rozhrania

Môžete si všimnúť, že riadiace signály ap\_clk, ap\_rst, ap\_idle a ap\_ready boli automaticky dané do dizajnu. Tieto signály sú používané ako tzv. handshaking signály, ktoré ukazujú, kedy je dizajn pripravený začať vykonávať ďalší príkaz výpočtu (ap\_ready), kedy ďalší výpočet začal (ap\_start) a kedy sú výpočty dokončené (ap\_done). Ostatné signály sa generujú na základe vstupných a výstupných signálov v dizajne a ich predvolených alebo zadaných rozhraní.

## 5. Používanie Pohľadu analýzy (Analysis Perspective)

5.1. Vyber Solution > Open Analysis Perspective alebo klikni na panely nástrojov na

 <sup>™</sup> Debug Synthesis & Analysis pre otvorenie pohľadu analýzy.

V nasledujúcom pohľade môžete vidieť niekoľko okien.

Okno Module Hierarchy zobrazuje výkon a informácie celého dizajnu a je možné ho použiť na navigáciu hierarchiou.

Okno Performance Profile zobrazuje podrobnosti o výkone pre danú úroveň hierarchie. Informácie v týchto dvoch oknách sú podobné informáciám, ktoré boli zobrazované v súhrnnej správe.

Okno Performance zobrazuje ako sú operácie v tomto bloku naplánované do hodinových cyklov.

- l'avý stĺpec zobrazuje prostriedky
- horný riadok zobrazuje stavy c0 až c5. Sú to vnútorné stavy používané na vysokej úrovni syntézy na naplánovanie operácií v hodinových cykloch

| 💫 Vivado HLS - r              | natrixmul.                 | prj (C:\ | Vivac        | lo_proje                   | ects\lab1\n           | natrixmul.p     | orj)                |            |         |                      |              |              |       |    |    |      |         | -         |       | ×       |
|-------------------------------|----------------------------|----------|--------------|----------------------------|-----------------------|-----------------|---------------------|------------|---------|----------------------|--------------|--------------|-------|----|----|------|---------|-----------|-------|---------|
| File Edit Projec              | t Solutio                  | on W     | indov        | v Helj                     | р                     |                 |                     |            |         |                      |              |              |       |    |    |      |         |           |       |         |
| 🔛 🕼 🗶 🕒                       | 5                          | ) - 1    | 1 60         | 6                          | fer 🔇                 |                 |                     |            |         |                      |              |              |       |    |    | 轸    | Debug 💫 | Synthesis | 66° A | nalysis |
| 🔞 Module Hierard              | :hy                        |          |              |                            |                       |                 | E                   | 8 - 0      | 🗐 Synt  | thesis(solution1)    | 🖶 Performanc | e(solution1) | ×     |    |    |      |         |           |       |         |
| <ul> <li>matrixmul</li> </ul> | BRAM<br>0                  | DSP<br>1 | FF<br>61     | LUT<br>68                  | Latency<br>106        | Interval<br>107 | Pipeline ty<br>none | pe         | Cur     | rent Module :        | matrixmul    |              |       |    |    |      |         |           |       |         |
|                               |                            |          |              |                            |                       |                 |                     |            | 1-23    | Operation\C<br>± Row | ontrol Step  | CO           | C1    | C2 | C3 | C4   | C5      |           |       |         |
| Performance P                 | rofile 🛛<br>Pipeliner<br>- | d Lat    | Reso<br>ency | urce Pro<br>Initial<br>107 | ofile<br>tion Interva | al Iteratio     | • Latency           | Trip count |         |                      |              |              |       |    |    |      |         |           |       |         |
| > @ Row                       | no                         | 105      |              | -                          |                       | 35              |                     | 3          | Perform | mance Resource       |              |              |       |    |    | <br> |         |           |       |         |
|                               |                            |          |              |                            |                       |                 |                     |            | Pro     | perties 🛛            |              |              |       |    |    |      | EI      | » 🗔 🗖     | ~     |         |
|                               |                            |          |              |                            |                       |                 |                     |            | Proper  | rty                  |              |              | Value |    |    |      |         |           |       |         |
|                               |                            |          |              |                            |                       |                 |                     |            | <       |                      |              |              |       |    |    |      |         |           |       | >       |
|                               |                            |          |              |                            |                       |                 |                     |            |         |                      |              |              |       |    |    |      |         |           |       |         |

Obrázok 15 Pohľad analýzy

5.2. Rozbaľte jednotlivé cykly Row, Col a Product kliknutím na + pri ich názve.

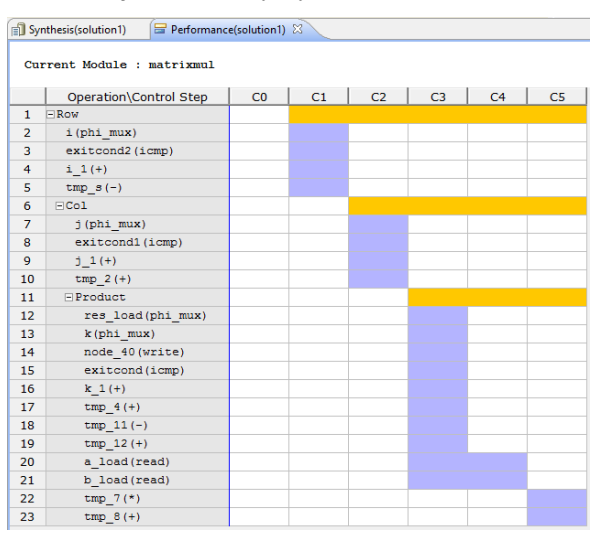

Obrázok 16 Zobrazenie jednotlivých cyklov rozbalením cyklu Row

Z toho môžete vidieť, že v prvom stave C1 cyklu Row sa kontroluje ukončovacia podmienka (exit condition) a vykonávajú sa tu pridávacie operácie. Okrem toho je to počítadlo na sčítavanie počtu iterácií cyklu.

Operácie vyplývajúce z cyklu sú zafarbené na žlto, štandardné operácie sú zafarbené na fialovo a ostatné čiastkové bloky sú zafarbené na zeleno (v našom prípade nemáme žiadne funkcie na nižšej úrovni).

5.3. Kliknite pravým tlačidlom myši na fialové políčko stavu C1 riadku 4 a vyberte možnosť Goto Source.

Panel so zdrojovým kódom sa zobrazí v spodnej časti okna so zvýrazneným 75. riadkom, kde sa začína cyklus Row svoju činnosť. V ďalšom stave (C2) začína svoju činnosť cyklus Col.

| cu           | Operation\Control Step               | C0         | C1       | C2          | 63  | C4 | C5  |
|--------------|--------------------------------------|------------|----------|-------------|-----|----|-----|
| 1            | -Row                                 |            | <u> </u> | 02          | 0.5 | 01 | 0.5 |
| 2            | i(phi mux)                           |            |          |             |     |    |     |
| 3            | exitcond2(icmp)                      |            |          |             |     |    |     |
| 4            | i 1(+)                               |            |          |             |     |    |     |
| 5            | tmp s(-)                             |            |          | Goto Sourc  | e   |    |     |
| 6            | -Col                                 |            |          | Goto Verilo | g 🛔 |    |     |
| 7            | j(phi_mux)                           |            |          | Goto VHDL   |     |    |     |
| 8            | exitcond1(icmp)                      |            | _        |             | ,   |    |     |
| 9            | j_1(+)                               |            |          |             |     |    |     |
| 10           | tmp_2(+)                             |            |          |             |     |    |     |
| 11           | - Product                            |            |          |             |     |    |     |
| 12           | res_load(phi_mux)                    |            |          |             |     |    |     |
| 13           | k(phi_mux)                           |            |          |             |     |    |     |
| 14           | node_40(write)                       |            |          |             |     |    |     |
| 15           | exitcond(icmp)                       |            |          |             |     |    |     |
| 16<br>Perfor | k 1 (+)<br>mance Resource            |            |          |             |     |    |     |
| 🔲 Pro        | operties 🖻 C Source 🛛                |            |          |             |     |    |     |
| File: (      | C:\Vivado_projects\lab1\matrixmul.cp | р          |          |             |     |    |     |
| 75 F         | Row: for(int i = 0; i < MAT_A_ROV    | VS; i++) { |          |             |     |    |     |

Obrázok 17 Zobrazenie zdrojového kódu cyklu Row

5.4. Rozbaľte všetky položky v okne **Performance Profile** a všimnite si hodnoty, ktoré obsahujú stĺpce Latency, Iteration Latencies a Trip count jednotlivých cyklov.

| 🚰 Performance Profile 🛛 🔄 Resource Profile 🛛 🕞 🗖 🗖 |           |         |                     |                   |            |  |  |  |  |  |
|----------------------------------------------------|-----------|---------|---------------------|-------------------|------------|--|--|--|--|--|
|                                                    | Pipelined | Latency | Initiation Interval | Iteration Latency | Trip count |  |  |  |  |  |
| v o matrixmul                                      | -         | 106     | 107                 | -                 | -          |  |  |  |  |  |
| V O Row                                            | no        | 105     | -                   | 35                | 3          |  |  |  |  |  |
| V O Col                                            | no        | 33      | -                   | 11                | 3          |  |  |  |  |  |
| Product                                            | no        | 9       | -                   | 3                 | 3          |  |  |  |  |  |

Obrázok 18 Okno Performance Profile

Počet iterácií je možné vidieť aj podržaním myši na žlté riadky jednotlivých cyklov v okne Performance (zobrazené dialógové okno zobrazuje štatistiku cyklu).

| 6  | ⊡Col              |                      |       |
|----|-------------------|----------------------|-------|
| 7  | j(phi_mux)        | Property             | Value |
| 8  | exitcond1(icmp)   | Pipelined:           | no    |
| 9  | j_1(+)            | Latency:             | 33    |
| 10 | tmp_2(+)          | Initiation Interval: | -     |
| 11 | - Product         | Iteration Latency:   | 11    |
| 12 | res_load(phi_mux) | Trip count:          | 3     |
| 13 | k(phi mux)        |                      |       |

Obrázok 19 Štatistika cyklu

5.5. Kliknite na *matrixmul* v okne **Modul Hierarchy** a všimnite si, že položka nie je rozšírená, pretože v dizajne nie sú definované žiadne funkcie na nižšej úrovni.

5.6. Prepnite sa na okno Resource Profile a pozorujte jednotlivé zdroje, kde boli použité. Rozbalením sekcií Expressions a Registers môžete vidieť ako boli zdroje využité, v ktorých operáciách.

| f" | Perf | ormance Profile 📃 F | lesource Profi | le 🖾 |    |     |         |         |         |             |       |              |
|----|------|---------------------|----------------|------|----|-----|---------|---------|---------|-------------|-------|--------------|
|    |      |                     | BRAM           | DSP  | FF | LUT | Bits P0 | Bits P1 | Bits P2 | Banks/Depth | Words | W*Bits*Banks |
| ~  |      | matrixmul           | 0              | 1    | 61 | 67  |         |         |         |             |       |              |
|    | >    | I/O Ports(3)        |                |      |    |     | 32      |         |         |             |       |              |
|    |      | 🍃 Instances(0)      | 0              | 0    | 0  | 0   |         |         |         |             |       |              |
|    |      | Image: Memories(0)  | 0              |      | 0  | 0   | 0       |         |         | 0           | 0     | 0            |
|    | >    | Expressions(13)     | 0              | 1    | 0  | 44  | 61      | 58      | 0       |             |       |              |
|    | >    | 1010 Registers(13)  |                |      | 61 |     | 64      |         |         |             |       |              |
|    |      | # FIFO(0)           | 0              |      | 0  | 0   | 0       |         |         | 0           |       |              |
|    | >    | Multiplexers(5)     | 0              |      | 0  | 23  | 23      |         |         | 0           |       |              |
|    |      |                     |                |      |    |     |         |         |         |             |       |              |

Obrázok 20 Okno Resource Profile

5.7. V okne **Resource**(solution1) sa prepnite na kartu **Resource** a rozbaľte položky I/O Ports a Memory Ports. Pozorujte, ktoré operácie a prostriedky boli použité, a v ktorom stave sa používali.

| 🗐 Syr                      | 🗊 Synthesis(solution1) 🗧 Resource(solution1) 🛛 |    |         |         |         |    |    |  |
|----------------------------|------------------------------------------------|----|---------|---------|---------|----|----|--|
| Current Module : matrixmul |                                                |    |         |         |         |    |    |  |
|                            | Resource\Control Step                          | C0 | C1      | C2      | C3      | C4 | C5 |  |
| 1                          | -I/O Ports                                     |    |         |         |         |    |    |  |
| 2                          | a(p0)                                          |    |         |         | re      | ad |    |  |
| 3                          | res(p0)                                        |    |         |         | write   |    |    |  |
| 4                          | b(p0)                                          |    |         |         | re      | ad |    |  |
| 5                          | -Memory Ports                                  |    |         |         |         |    |    |  |
| 6                          | a(p0)                                          |    |         |         | re      | ad |    |  |
| 7                          | res(p0)                                        |    |         |         | write   |    |    |  |
| 8                          | b(p0)                                          |    |         |         | re      | ad |    |  |
| 9                          | Expressions                                    |    |         |         |         |    |    |  |
| 10                         | 1_1_fu_127                                     |    | +       |         |         |    |    |  |
| 11                         | i_phi_fu_79                                    |    | phi_mux |         |         |    |    |  |
| 12                         | tmp_s_fu_149                                   |    | -       |         |         |    |    |  |
| 13                         | exitcond2_fu_121                               |    | icmp    |         |         |    |    |  |
| 14                         | tmp_2_fu_171                                   |    |         | +       |         |    |    |  |
| 15                         | j_1_fu_161                                     |    |         | +       |         |    |    |  |
| 16                         | j_phi_fu_90                                    |    |         | phi_mux |         |    |    |  |
| 17                         | exitcond1_fu_155                               |    |         | icmp    |         |    |    |  |
| 18                         | tmp_12_fu_225                                  |    |         |         | +       |    |    |  |
| 19                         | tmp_4_fu_197                                   |    |         |         | +       |    |    |  |
| 20                         | k_1_fu_187                                     |    |         |         | +       |    |    |  |
| 21                         | res_load_phi_fu_101                            |    |         |         | phi_mux |    |    |  |
| 22                         | k_phi_fu_114                                   |    |         |         | phi_mux |    |    |  |
| 23                         | tmp_11_fu_219                                  |    |         |         | -       |    |    |  |
| 24                         | exitcond_fu_181                                |    |         |         | icmp    |    |    |  |
| 25                         | tmp_8_fu_247                                   |    |         |         |         |    | +  |  |
| 26                         | tmp_7_fu_241                                   |    |         |         |         |    | *  |  |
| Perfor                     | Performance Resource                           |    |         |         |         |    |    |  |

Obrázok 21 Karta Resource

5.8. Kliknite na Synthesis na paneli nástrojov pre návrat na pohľad Synthesis.

## 6. Spustenie C/RTL Co-simulácie

- 6.1. Vyberte Solution > Run C/RTL Cosimulation alebo kliknite na ☑ na paneli nástrojov, ak sa nachádzate v pohľade Synthesis. Následne sa zobrazí dialógové okno.
- 6.2. V časti RTL Selection vyberte možnosť VHDL.

| 🔁 Co-simulation Dialog           | ×  |
|----------------------------------|----|
| C/RTL Co-simulation              |    |
|                                  |    |
| Verilog/VHDL Simulator Selection |    |
| Auto ~                           |    |
| RTL Selection                    |    |
| ○ Verilog                        |    |
| Options                          |    |
| Setup Only                       |    |
| Dump Trace none 🗸                |    |
| Optimizing Compile               |    |
| Reduce Diskspace                 |    |
| Compiled Library Location Browse |    |
| Input Arguments                  |    |
| Do not show this dialog box agai | n. |
| OK Cancel                        |    |

Obrázok 22 C/RTL Co-simulation dialógové okno

6.3. Kliknite na **OK** pre spustenie VHDL simulácie.

C/RTL Co-simulácia sa spustí, vygeneruje sa a skompiluje niekoľko súborov a následne sa nasimuluje dizajn. Prechádza tromi fázami.

- Najprv sa VHDL test vykonáva pre generovanie vstupných podnetov pre RTL dizajn
- Potom je vytvorený RTL test s novo vygenerovanými vstupnými podnetmi a následne prebieha RTL simulácia
- Nakoniec sa výstup z RTL porovná s výsledok z VHDL testu.

V konzolovom okne môžete vidieť postup a správu o schválenom výsledku (Test passed).

```
Starting C/RTL cosimulation ...
  /Xilinx/Vivado HLS/2015.4/bin/vivado hls.bat C:/Vivado projects/lab1/matrixmul.prj/solution1/cosim.tcl
@I [HLS-10] Running 'C:/Xilinx/Vivado_HLS/2015.4/bin/unwrapped/win64.o/vivado_hls.exe
              for user 'Simona Benedikova' on host 'simona' (Windows NT_amd64 version 6.2) on Sat Mar 26
13:14:48 +0100 2016
              in directory 'C:/Vivado_projects/lab1'
@I [HLS-10] Opening project 'C:/Vivado_projects/lab1/matrixmul.prj'.
@I [HLS-10] Opening solution 'C:/Vivado_projects/lab1/matrixmul.prj/solution1'.
@I [SYN-201] Setting up clock 'default' with a period of 10ns.
@I [HLS-10] Setting target device to 'xc7z020clg484-1'
@I [SIM-47] Using XSIM for RTL simulation.
@I [SIM-14] Instrumenting C test bench ..
   Build using "C:/Xilinx/Vivado_HLS/2015.4/msys/bin/g++.exe"
   Compiling apatb matrixmul.cpp
   Compiling matrixmul.cpp_pre.cpp.tb.cpp
   Compiling matrixmul_test.cpp_pre.cpp.tb.cpp
   Generating cosim.tv.exe
@I [SIM-302] Starting C TB testing ...
{870,906,942}
{1086,1131,1176}
\{1302, 1356, 1410\}
Test passed.
@I [SIM-333] Generating C post check test bench ...
@I [SIM-12] Generating RTL test bench ...
@I [SIM-322] Starting VHDL simulation.
@I [SIM-15] Starting XSIM ...
****** xsim v2015.4 (64-bit)
  **** SN Build 1412921 on Wed Nov 18 09:43:45 MST 2015
**** IP Build 1412160 on Tue Nov 17 13:47:24 MST 2015
    ** Copyright 1986-2015 Xilinx, Inc. All Rights Reserved.
source xsim.dir/matrixmul/xsim_script.tcl
# xsim {matrixmul} -maxdeltaid 10000 -autoloadwcfg -tclbatch {matrixmul.tcl}
Vivado Simulator 2015.4
Time resolution is 1 ps
source matrixmul.tcl
## run all
Note: simulation done!
Time: 1245 ns Iteration: 1 Process: /apatb_matrixmul_top/generate_sim_done_proc File:
C:/Vivado_projects/lab1/matrixmul.prj/solution1/sim/vhdl/matrixmul.autotb.vhd
Failure: NORMAL EXIT (note: failure is to force the simulator to stop)
Time: 1245 ns Iteration: 1 Process: /apatb_matrixmul_top/generate_sim_done_proc File:
C:/Vivado_projects/lab1/matrixmul.prj/solution1/sim/vhdl/matrixmul.autotb.vhd
$finish called at time : 1245 ns
## guit
INFO: [Common 17-206] Exiting xsim at Sat Mar 26 13:15:37 2016...
@I [SIM-316] Starting C post checking ...
{870,906,942}
{1086,1131,1176}
{1302,1356,1410}
Test passed.
@I [SIM-1000] *** C/RTL co-simulation finished: PASS ***
```

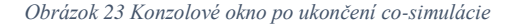

6.4. Akonáhle je simulácia dokončená, otvorí sa správa o co-simulácii v konzolovom okne. Správa hovorí, či bol výsledok simulácie schválený alebo nie. Okrem toho správa zobrazuje namerané latencie a interval.

Vzhľadom k tomu, že sme vybrali len VHDL, výsledok zobrazuje latencie a interval, ktoré označujú po koľkých hodinových cykloch bude možné poskytnúť ďalší vstup.

## 7. Zobrazenie výsledkov simulácie vo Vivado

- 7.1. Spustenie Verilog simulácie so zvolenými nastaveniami Dump Trace
- 7.1.1. Vyberte Solution > Run C/RTL Cosimulation alebo kliknite na ☑ na paneli nástrojov.

- 7.1.2. V zobrazenom dialógovom okne kliknite v časti RTL Selection vyberte možnosť Verilog a ponechajte možnosť Auto v časti Verilog/VHDL Simulator.
- 7.1.3. Vyberte možnosť All v časti Dump Trace a kliknite na OK.

| 💫 Co-simulation Dialog           | × |
|----------------------------------|---|
| C/RTL Co-simulation              | V |
| Verilog/VHDL Simulator Selection |   |
| RTL Selection<br>VHDL            |   |
| Options                          |   |
| Dump Trace all V                 |   |

Obrázok 24 Nastavenie pre Veriloc co-simuláciu

Akonáhle je co-simulácia dokončená, automaticky sa zobrazí v konzolovom okne potvrdzovacia správa o schválenom výsledku. Navyše preto, že boli použité nastavenia Dump Trace a Verilog, v adresári simulácie Verilog môžete vidieť dve súborové položky.

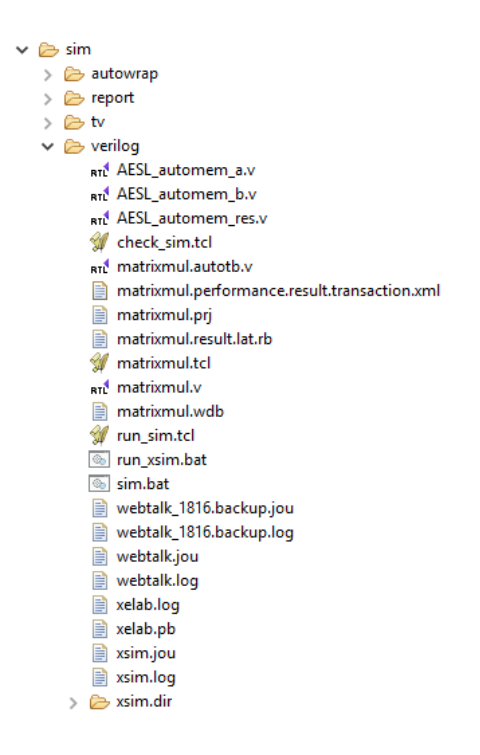

Obrázok 25 Okno Explorer po skončení Verilog co-simulácie

Správa co-simulácie ukazuje, že test pre Verilog bol schválený spolu s výsledkami pre latencie a interval. Taktiež môžete vidieť výsledky z predchádzajúceho spustenia co-simulácie.

#### 7.2. Spustenie Vivado 2015.4 a vloženie príkazov do príkazového riadku

- 7.2.1. Spustite Vivado 2015.4 cez Štart > Všetky programy > Xilinx Design Tools > Vivado 2015.4
- 7.2.2. Po spustení programu napíšte nasledujúce príkazy do príkazového riadku okna Tcl Console cd c:/Vivado\_projects/lab1/matrixmul.prj/solution1/sim/Verilog current\_fileset open\_wave\_database matrixmul.wdb create\_wave\_config add\_wave /

Po zadaní predchádzajúcich príkazov sa načíta projekt, výsledky a priebeh simulácie.

- 7.2.3. V okne kde sa nachádza priebeh simulácie kliknite na pre plné priblíženie aby ste v rámci simulácie videli jednu iteráciu.
- 7.2.4. V okne Objects vyhľadajte a\_address0. Na nájdený výsledok kliknite pravým tlačidlom myši a vyberte možnosť Radix > Unsigned Decimal. To isté spravte aj pre b\_address0 a res\_address0.
- 7.2.5. Tak isto vyhľadajte **a\_q0**, **b\_q0**, a **res\_d0** a vybrte možnosť **Radix** > **Signed Decimal**.

|      | Untitled 1* ×          |          |          |         |             |     |            |          |        |      |               |             |       |            |          |      |      |      |             |            |               |                |        |          | Ľ          | × |
|------|------------------------|----------|----------|---------|-------------|-----|------------|----------|--------|------|---------------|-------------|-------|------------|----------|------|------|------|-------------|------------|---------------|----------------|--------|----------|------------|---|
|      |                        |          |          |         |             |     |            |          |        |      |               |             |       |            |          |      |      |      |             |            |               | 1,             | 245.   | 000      | ns         | ^ |
|      | Name                   | Value    | 10 ns    |         | 1200 r      | IS  |            | 4        | 400 ns |      |               | 1600        | ns    |            |          | 1800 | ີກຮ  |      |             | 11         | .000          | ns             |        |          | 1.2        |   |
| 0    | 🕼 ap_start             | 1        |          |         |             |     |            |          |        | 1.   |               |             |       |            |          |      |      |      |             |            |               |                |        |          |            |   |
| 0    | 👍 ap_done              | 0        |          |         |             |     |            |          |        |      |               |             |       |            |          |      |      |      |             |            |               |                |        |          |            |   |
| 0    | 🖓 ap_idle              | 0        |          |         |             |     |            |          |        |      |               |             |       |            |          |      |      |      |             |            |               |                |        |          |            |   |
| 8?   | 🖟 ap_ready             | 0        |          |         |             |     |            |          |        |      |               |             |       |            |          |      |      |      |             |            |               |                |        |          |            |   |
| \$   |                        | 0        | ×        |         | 1)2)(       |     |            | X)       |        | 3)   | 3)(4)(5       | 00          | 3)(4) | 50         | 3/4      | X\$X | 6    | )7)  | <u>e)()</u> | <u>e</u> k | 7)(8)         | 06             | )(7)(6 | X        |            |   |
| M    | ₩ а_се0                | 1        |          |         | ШШ          |     |            | I.       |        |      |               | ЛП          |       | ПП         |          |      |      |      |             | Ш          |               | ΠΠ             | ЛЛ     | <u>Γ</u> |            |   |
|      | <u>∎</u> • 📲 a_q0[7:0] | xx       | 00       |         |             |     |            | 0        |        | ( 0e |               | <b>\$</b> 0 |       |            |          | 0    | (11  |      | 00          | ø          |               | $\mathbf{)}0($ |        | ▣∕₽      | x          |   |
| Ľ    |                        | 0        | X        | $\odot$ | <u>3)EX</u> | ХIX | <u>XZX</u> | æ        | XSXBX  | ьХ   | ) <u>(3)(</u> | х           | )(4)  | <b>7</b> 0 | (2)(5    | X®X  | ь Хо | X3X  | εXX         | <u>a</u> x | <u>ŧ)(7</u> ) | 02             | XSX    | Хф       | _X         |   |
| 2    | ₩ b_ce0                | 1        |          |         | ШΠ          |     |            | Д        |        |      |               | ЛП          |       |            |          |      |      |      |             | Ц          |               | ΠΠ             | ЛЛ     | Л        |            |   |
| al.  | ⊞ 📲 b_q0[7:0]          | XX       | 00       | _)(0    |             | 00  |            | De       |        |      |               | фO          |       | (0)        |          | 90   | 0(   | )(0) | 00          | þ          |               | $\mathbf{X}$   |        | ⊡)(þ     | x          |   |
| E    |                        | 0        | ×        | Х_      | 0           | Х   | 1          | XL.      | 2      | _X   | 3             | ĻХ          | 4     |            | <u> </u> | \$   | _X_  | 6    | X           | 9          | 7             | <u>_X</u> _    | 8      |          | _X         |   |
| 19   | res_ce0                | 1        |          |         |             |     |            |          |        |      |               |             |       |            |          |      |      |      |             | Ц.         |               |                |        |          |            |   |
| 쁘    | k res_we0              | 1        |          |         |             |     |            |          |        |      |               |             |       | Ш          |          |      |      |      |             | Ц          |               |                |        |          |            |   |
|      |                        | 0000     | XXXX     |         | ₽X®X        | XoX | ))OX       | XQ.      |        |      | ))O)(         | ιXXe        | ı)(D) |            | 0)0      | ж    |      | XoX  | <u>XX</u> e |            | ))O)          | )e             | XeX    | IX q     | <u>• X</u> |   |
| 3    |                        | 00000001 | K        |         |             |     |            |          |        |      | 000           | 0000        | 0     |            |          |      |      |      |             |            |               |                |        |          |            |   |
| 1000 |                        | 00000001 | K        |         |             |     |            |          |        |      | 000           | 000         | 0     |            |          |      |      |      |             |            |               |                |        | <u> </u> |            |   |
|      | 🖽 📲 ready_cnt[31:0]    | 0000001  | 00000000 |         |             |     |            | <u> </u> |        |      |               |             | 000   | 0000       | 1        |      |      |      |             |            |               |                |        |          |            |   |
|      | 🚡 ready_initial        | 0        |          |         |             |     |            |          |        |      |               | <u> </u>    |       |            |          |      |      |      |             |            |               |                |        |          |            |   |
|      |                        |          |          |         |             |     |            |          |        |      |               |             |       |            |          |      |      |      |             |            |               |                |        |          |            |   |
|      |                        |          |          |         |             |     |            |          |        |      |               |             |       |            |          |      |      |      |             |            |               |                |        |          |            | ¥ |
|      |                        | < >      | <        |         |             |     |            |          |        |      |               |             |       |            |          |      |      |      |             |            |               |                | _      |          |            | > |

7.2.6. V priebehu simulácie sa mierne posuňte nižšie aby ste videli signály rozhrania ap\_\*.

Obrázok 26 Priebeh simulácie

Všimnite si, že akonáhle sa začal vykonávať ap\_start, ap\_idle skončil svoju činnosť čo značí, že dizajn je v režime počítania. Signál ap\_idle je vypnutý pokiaľ sa nevykoná signál ap\_done, ktorý značí dokončenie procesu. To znamená 106 hodinových cyklov latencie.

- 7.2.7. Použite tlačidlo priblíženia tak, aby ste videli priebeh od ~120 do ~550 ns.
  Všimnite si, že dizajn očakáva prvky, ktoré poskytujú signály a\_address0, a\_ceo, b\_address0, b\_ceo a výsledok na výstupe používa res\_d0, res\_we0 a res\_ce0.
- 7.2.8. Prezrite si aj ostatné časti simulácie a pokúste sa pochopiť, ako dizajn funguje.
- 7.2.9. Po prezretí, vyplite Vivado cez File > Exit. Kliknite na OK a vypnite program bez uloženia (možnosť Discard).

# 8. Export RTL a implementácia

8.1. Vo Vivado HLS vyberte Solution > Export RTL alebo kliknite na <sup>1</sup>/<sub>1</sub>.
Otvorí sa dialógové okno Export RTL Dialog.

| 💫 Export RTL Dialog         | ×                                   |
|-----------------------------|-------------------------------------|
| Export RTL                  | #                                   |
| Format Selection            |                                     |
| IP Catalog                  | <ul> <li>✓ Configuration</li> </ul> |
| Options<br>Evaluate Verilog |                                     |
|                             | Do not show this dialog box again.  |

Obrázok 27 Dialógové okno pre export RTL

S predvolenými nastaveniami (uvedené vyššie), spustí sa tzv. IP balíčkovací proces a vytvorí balík pre Vivado IP katalóg. S ďalšími možnosťami z rozbaľovacieho menu je možné vytvoriť IP balíčky pre Systém Generátor DSP/Systém Generátor využívajúci ISE, vytvoriť pcore pre Xilinx Platform Studio alebo vytvoriť Syntetizačný kontrolný bod.

- 8.2. V časti **Option** rozbaľte menu a vyberte možnosť **VHDL** a zaškrtnite možnosť **Evaluate** (vyhodnotiť).
- 8.3. Kliknite na OK spustí sa implementácia.

Môžete sledovať jednotlivé kroky v konzolovom okne Vivado HLS. Implementácia prechádza niekoľkými fázami:

- Exportovanie RTL ako IP v IP-XACT formáte
- Vyhodnotenie RTL, pretože ste zvolili možnosť Evaluate
  - o prechádzajúce cez syntézu
  - o prechádzajúce cez Umiestnenie a Smerovanie

Po skončení exportu sa v informačnom okne zobrazí správa.

Môžete si všimnúť, že sa načasovania stretli, ďalej si všimnite dosiahnuté periódy (7.522 [ZedBoard], 5,943 [Zybo]) a typ s množstvom prostriedkov, ktoré boli použité.

8.4. V okne Explorer pozorujte, či bol vytvorený súbor impl v rámci ktorého sa vytvorili podpriečinky ip, report, verilog a vhdl.

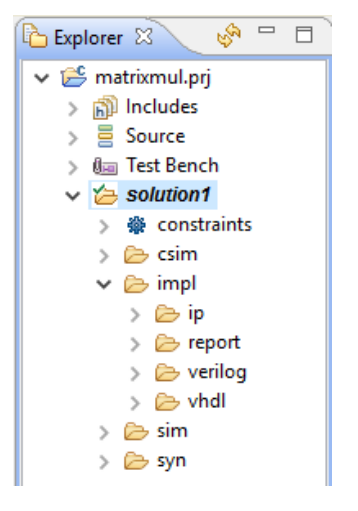

Obrázok 28 Okno Explorer po dokončení exportu

8.5. Rozbaľte podpriečinok verilog a vhdl a všimnite si, že podpriečinok verilog má len rtl súbor, zatiaľ čo podpriečinok vhdl má súborov niekoľko.

Okrem iného sa tu nachádzajú aj súbory ako **project.xpr** (súbor projektu Vivado), **matrixmul.xdc** (súbor na časové obmedzenie), priečinok project.runs (obsahuje podpriečinky synth\_1 a impl\_1, ktoré sa vytvorili pri behu syntézy a implementácie).

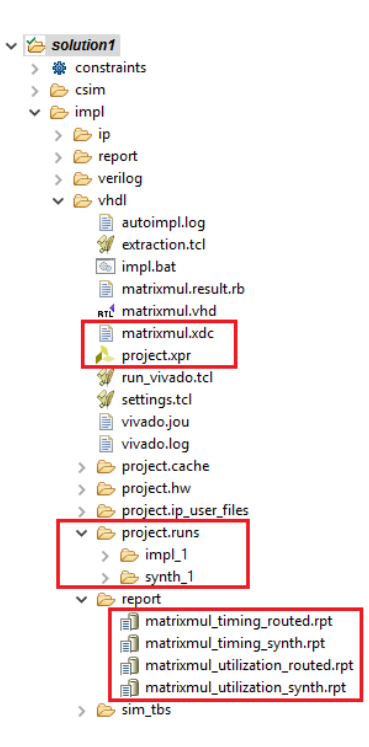

Obrázok 29 Adresáre vyplývajúce z implementácie

8.6. Rozbal'te priečinok ip a všimnite si IP balíček ako súbor formátu zip (xilinx\_com\_hls\_matrixmul\_1\_0.zip). Je pripravený na pridanie do Vivado katalógu.

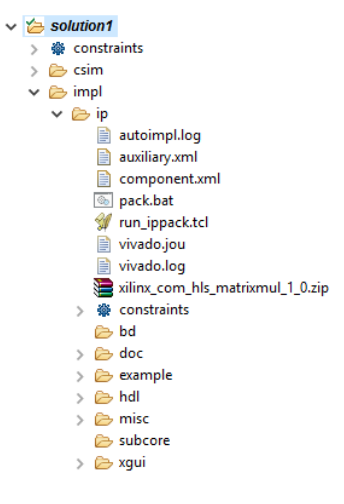

Obrázok 30 Obsah priečinku ip

8.7. Zatvorte Vivado HLS výberom File > Exit.

# Odpovede

Odhadovaná perióda taktu:8.34 ns (ZedBoard) / 6.38 ns (Zybo)Najhorší prípad latencie:106 (ZedBoard) 133 (Zybo)Celková hodnota DSP48E:1Celková hodnota FF:61 (ZedBoard) 78 (Zybo)Celková hodnota LUT:68 (ZedBoard) 69 (Zybo)